#### How to update Household/Children Profile on Church Center

Step 1: Open Church Center Step 2: Click the profile button

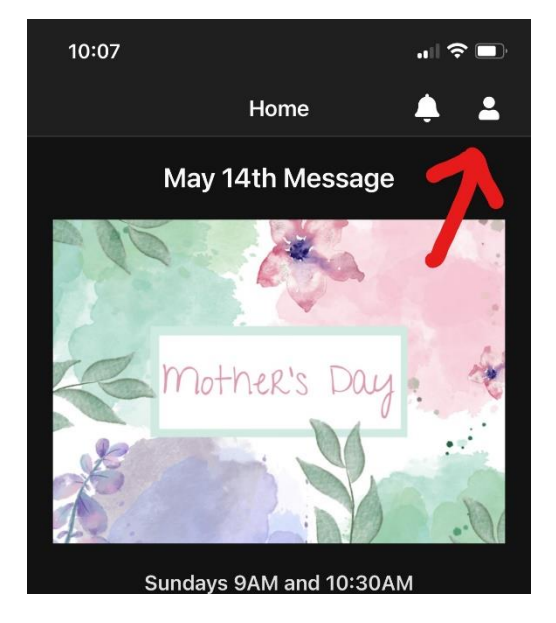

### Step 3: Click Contact and Profile Information

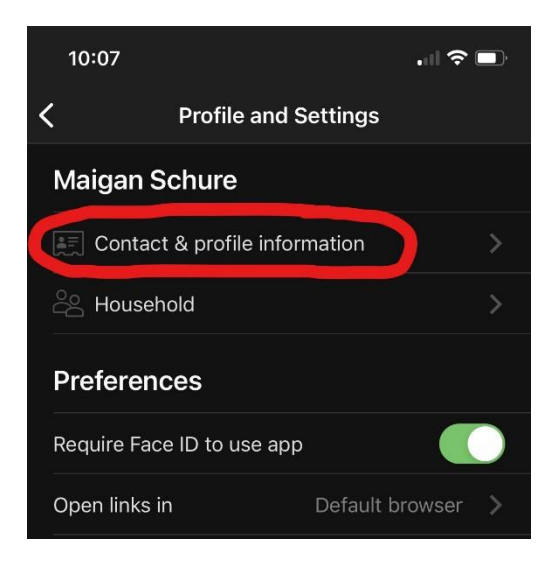

#### Step 4: Click My profile & settings

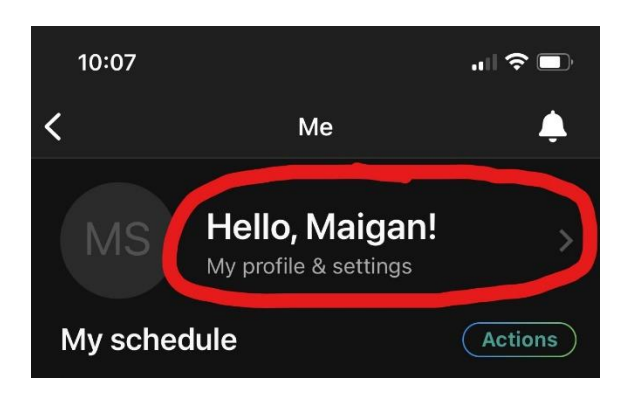

## Step 5: Select Child to update

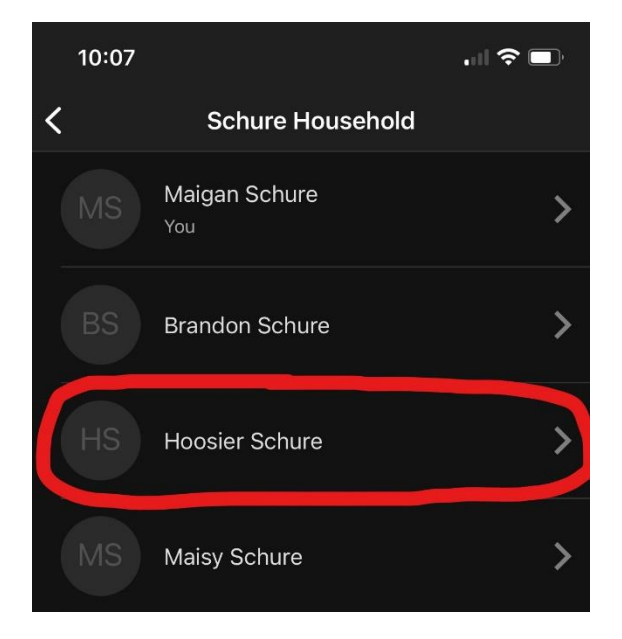

# Step 6: Update information if needed

## Step 7: Click on grade

|   | 10:08                                                                                           |                |  |
|---|-------------------------------------------------------------------------------------------------|----------------|--|
|   | Cancel Edit I                                                                                   | Profile Update |  |
|   | + Add Phone                                                                                     |                |  |
|   | EMAIL                                                                                           |                |  |
|   | + Add Email                                                                                     |                |  |
|   | ADDRESS                                                                                         |                |  |
|   | + Add Address                                                                                   |                |  |
|   | PROFILE INFORMATION                                                                             |                |  |
|   | <sup>Name</sup>                                                                                 |                |  |
|   | Gender<br>Male                                                                                  | Birthdate      |  |
| ( | Grade                                                                                           | School         |  |
|   | Medical Notes<br>Please use a comma-separated list for brevity. Ex:<br>Pollen, nuts, and dairy. |                |  |
|   | Allergic to sweet potato                                                                        |                |  |
|   | Locked fields can only be edited by a church<br>administrator. Contact us for help.             |                |  |

Step 8: Select the child's upcoming school year's grade.

Step 9: Press Save.

| 10:08  |      |
|--------|------|
| Cancel | Save |
|        | ×    |
| Pre-K  |      |
| К      |      |
| 1st    |      |
| 2nd    |      |
| 3rd    |      |
| 4th    |      |
| 5th    |      |
| 6th    |      |

Step 10: When completed with changes click the Update button.

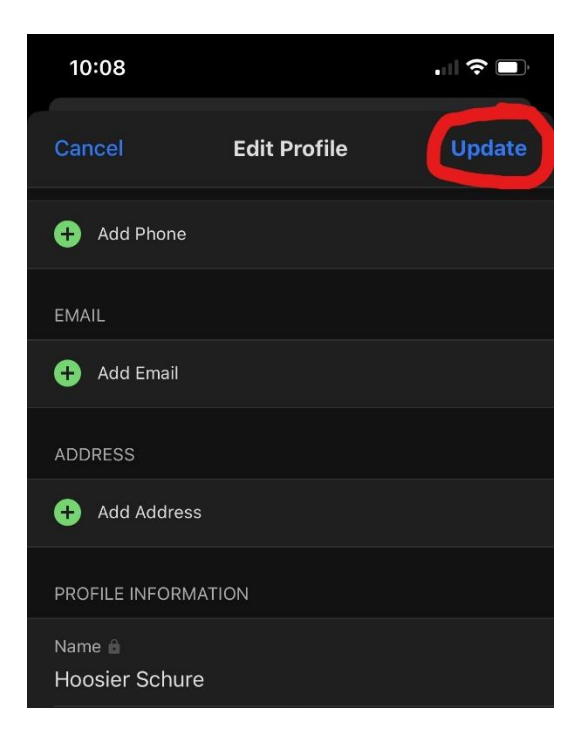